## Содержание

| Конфигурация темплейта | I | 3 |
|------------------------|---|---|
|------------------------|---|---|

## Конфигурация темплейта

Данный раздел позволяет редактировать внешний вид клиента капчи

Ниже представлена схема графического интерфейса редактирования темплейтов.

| $\checkmark$ | VAS Experts                                                                                             | ≡       | Администратор > Темпл          | ейт САРТСНА                                                                                                    | Конфигурация загружена |
|--------------|----------------------------------------------------------------------------------------------------|---------|--------------------------------|----------------------------------------------------------------------------------------------------|------------------------|
| Пс           | Кнопка для перезагрузки файл<br>выбранного темплейта<br>иск                                             | ×       | +                              | 6 Сокранить 0 - Кнопка сохранения выбранного файла - Кнопка сброса выбранного файла к исходному                                                                                                    |                        |
| нов          | тка для создания<br>это темплейта<br>Управление PCRF                                                    | ~       | III Файлы<br>default у Ф       | I vdoctype html> 2 Johnn Inner 16400 I ANGS-s                                                                                                    | тревью                 |
|              | Поле выбора темплейта<br>для редактирования<br>QoE аналитика                                            | ~       | Point U                        | <pre>4 *theda<br/>4 *theda<br/>6 *(- Required meta togs =&gt;&gt;<br/>6 *(-rete Charster=tuff=a*)</pre>                                                                                                    |                        |
| 0            | поле для удаления<br>выбранного темплейта<br>Сервисы VAS cloud                                          | ~       | index.html                     | <pre>/meta name='viewport' content="width=device-width, initial-scale=1'&gt;</pre>                                                                                                    |                        |
| 20           | Классификатор<br>Файлы для редактрования<br>темплейта<br>Администратор<br>Оборудование<br>Поле редактир | ования  | 🗅 style.css                    | 12 stody:   41 style="max-width: 500px; margin-left: auto; margin-left: auto; margin-left: 20px;">   13    14    15    16    17    18    18    19    19    10    10    11    12    12    13    14    15    16    17    18    19    11    11    12    12    13    14    14    15    15    16    17    18    18    19    10    10    10    10    10    10   10 <td></td>       |                        |
| ٩            | кода выбранно<br>Пользователи<br>Роли                                                                   | ого фай | na                             | 22 -input type="hidden" id="uit" name="uit" value=">   3 -div closs="-coptionimport@ood" +   24 -imp closs="-coptionimport@ood" +   25 -conscript>   26 -a intef="%CURRENT_URL%">-cbutton id="btn_refresh" type="button" closs="copticha_refresh">-/button>-/a>   26 -a intef="%CURRENT_URL%">-cbutton id="btn_refresh" type="button" closs="copticha_refresh">-/button>-/a> |                        |
|              | Конфигурация GUI<br>Логи QUI                                                                            |         |                                | %CAPICHA_CRYPT%<br>EXAMPLE                                                                                                    |                        |
|              | Обновление GUI<br>Поле с пре<br>Конфигурация QoE Stor                                                   | вью фо  | рмы капчи                      | %ENTER_THE_CODE_SHOWN_IN_THE_PICTURE%                                                                                                    |                        |
|              | Логи QoE Stor                                                                                           |         | Кнопка в сайдбаре для перехода | %SEND%                                                                                                    |                        |
|              | Конфигурация САРТСНА                                                                                    |         | к редатированию темплейтов     |                                                                                                    |                        |
|              | Логи САРТСНА                                                                                            |         |                                |                                                                                                    |                        |
| >_           | SSH терминал устройства                                                                                 | ~       |                                |                                                                                                    |                        |
| Vers         | ion 2.25.34 B                                                                                           |         |                                |                                                                                                    |                        |

Чтобы создать новый темплейт, нажмите на кнопку «Плюс».

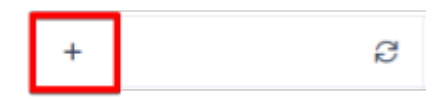

Перед пользователем появится форма с параметрами для создания нового темплейта.

| Темплейт клон *   |          | ~         |
|-------------------|----------|-----------|
| Название темплейт | a *      |           |
|                   | Отменить | Сохранить |
|                   | Отменить | Сохранить |

Поле "Темплейт клон" предназначено для выбора темплейта, который будет скопирован в новый. Поле "Название темплейта" предназначено для обозначения названия нового темплейта.

Пользователь может выбрать темплейт для редактирования, для этого нужно нажать на поле

с названием текущего темплейта и выбрать из списка интересующий.

| default | ~ | Û |
|---------|---|---|
|         |   |   |
| default | ~ | Û |
| blue    |   |   |
| custom  |   |   |
| default |   |   |

Для удаления темплейта нужно нажать на кнопку "Корзина", удалится выбранный в поле темплейт.

| default 🗸 🖞 |
|-------------|
|-------------|

Нажав на кнопку "Сохранить", пользователь сохранит изменения выбранного файла.

| Сохранить          | ф                                                                              | 3  |
|--------------------|--------------------------------------------------------------------------------|----|
| Нажав на           | кнопку "Молния", пользователь восстановит выбранный файл в начальное состояние | э. |
| Сохранить          |                                                                                | 7  |
| Нажав на<br>капчи. | кнопку "Обновить", пользователь перезагрузит выбранный файл и превью формы     |    |
| Сохранить          | 9                                                                              | !  |

На изображении ниже показана рабочая область и область с превью формы капчи. При сохранении измененного кода файла, превью обновится и покажет текущее состояние формы.

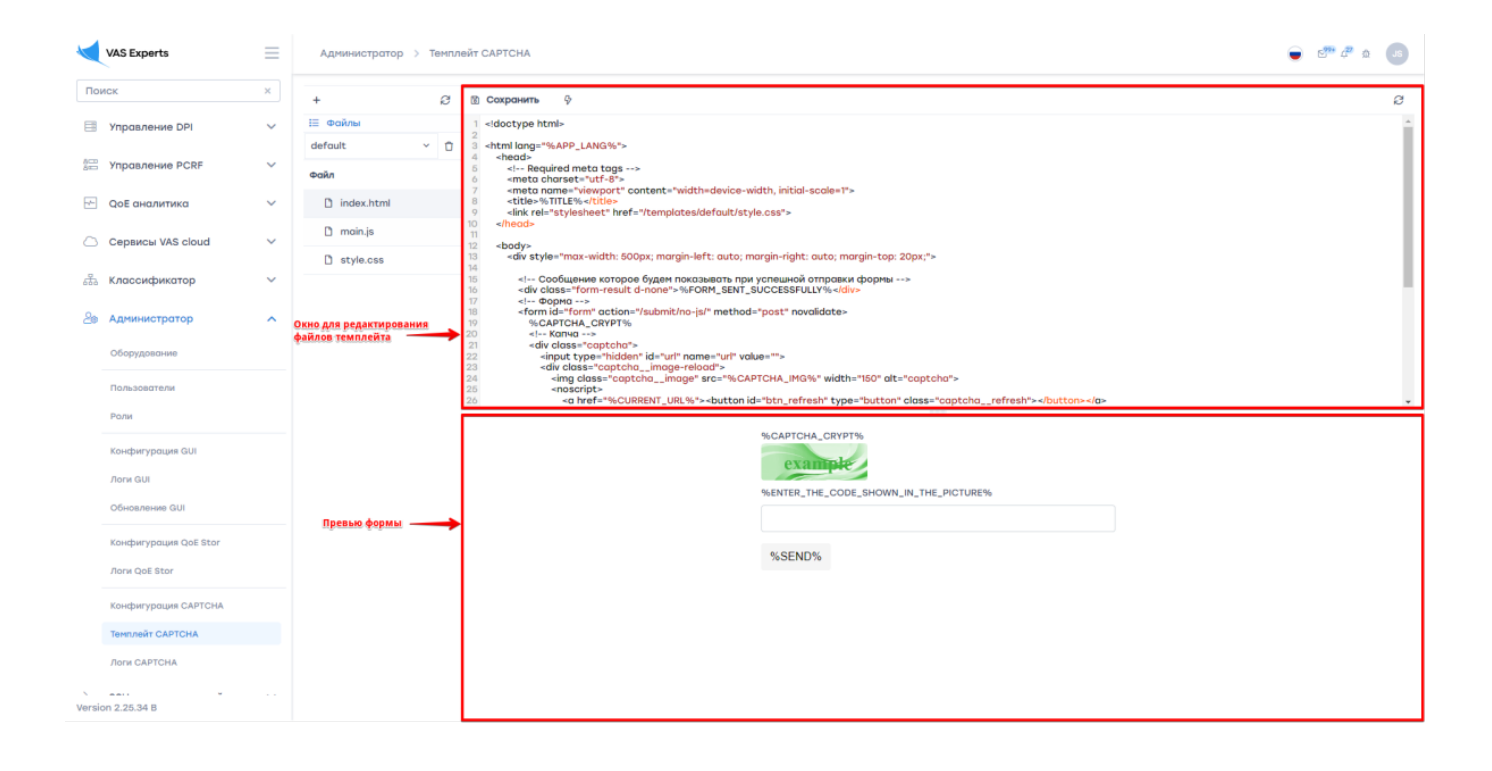